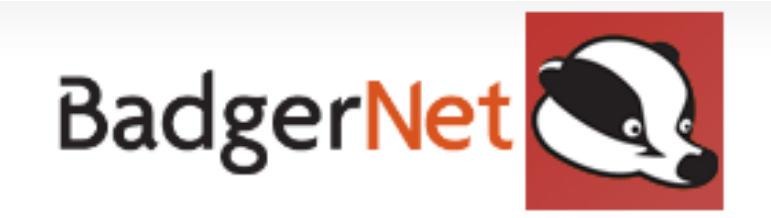

User Guide

Neonatologists Users

# **Contents Page**

| How to access BadgerNet and Log in              | Page 3  |
|-------------------------------------------------|---------|
| Search for a patient                            | Page 3  |
| How to Navigate through a patient record        | Page 4  |
| Viewing antenatal visit summary                 | Page 5  |
| Viewing antenatal screening results             | Page 5  |
| Viewing the neonatal summary                    | Page 6  |
| Recording fetal care plans and discussion       | Page 8  |
| To record resuscitation and apgars for the baby | Page 9  |
| Shoulder dystocia delivery documentation        | Page 9  |
| To record neonatal reviews                      | Page 10 |
| Baby Risk assessment                            | Page 11 |
| Baby Management Plan                            | Page 11 |
| View baby charts                                | Page 12 |
| Viewing Full Notes                              | Page 12 |
| Documenting NIPE Check                          | Page 13 |
| Useful contacts and support                     | Page 13 |

# How to access BadgerNet

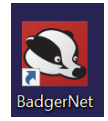

Double Click on the Badger icon

The following screen will appear

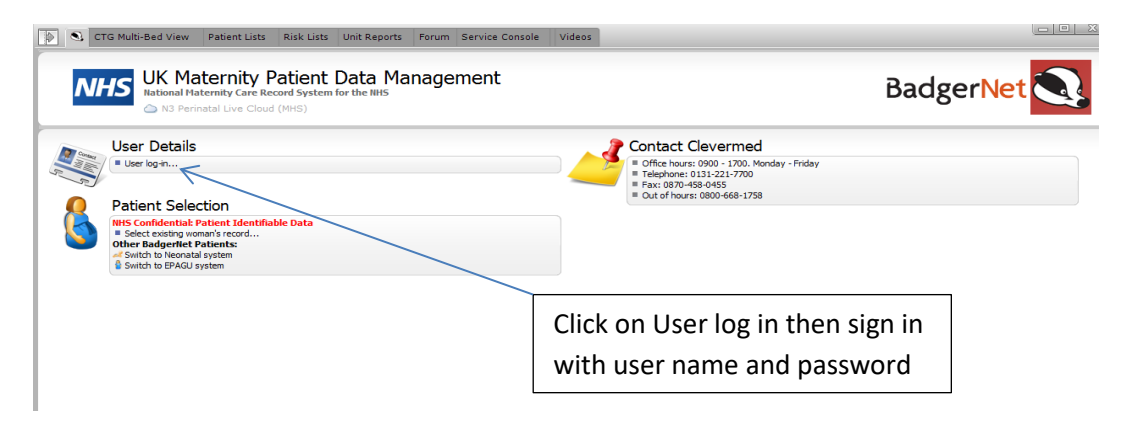

## Search for a Patient

Click on Select existing woman's record

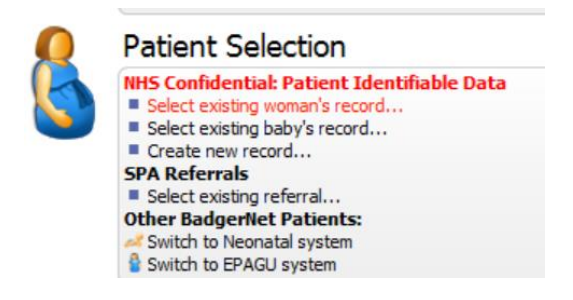

Search by NHS Number. Double click on the patient to load the record

(Search defaults to 'open episodes' so if you want to look at a historic pregnancy you must use the 'All Episodes' option)

| S G Patient Woman Lists B                        | aby Lists | Risk Lists | Unit Reports | Handover | Unit Tasks    | Service Console | CTG Traces | Videos |             |
|--------------------------------------------------|-----------|------------|--------------|----------|---------------|-----------------|------------|--------|-------------|
| Q Search list titles                             | Α         | ll Episod  | es           |          |               |                 |            |        |             |
| Womans Patient Lists Caseload                    | <b>^</b>  |            |              |          | aturned 0 rer | ulto            |            |        |             |
| Open Episodes                                    |           |            |              |          | etarnea o res | uits.           |            |        | Kerresh ist |
| All Episodes                                     | s         |            |              |          |               |                 |            |        |             |
| All My Women                                     |           |            |              |          |               |                 |            |        |             |
| Transfer to Postnatal Com                        | m         |            |              |          |               |                 |            |        |             |
| Transfer to Postnatal Com                        | m<br>or   |            |              |          |               |                 |            |        |             |
| Health visitors A/N visit                        |           |            |              |          |               |                 |            |        |             |
| Obstetric Consultant Refer                       | ra        |            |              |          |               |                 |            |        |             |
| Admissions and Discharges     Currently Admitted |           |            |              |          |               |                 |            |        |             |

The patient's pregnancy record will open

## How to Navigate through a patients record

The patient's pregnancy summary page gives you an overview of the patient's history and care so far (see below).

- To expand the information click on the 3 bars next to Pregnancy summary
- Yellow flag denotes social issues/concerns/vulnerability
- Maternal Risk factors, which are updated throughout the pregnancy- includes medical risks, mental health risks, social risks, sensitive risks, past obstetric risks, family history and current pregnancy risks
- Alerts (Include maternal alerts, screening and test alerts and baby alerts)

You can click on the appropriate part of the screen to get further information, however remember to 'cancel' out rather than 'save & close' if you are just viewing the record. Only click on 'save' if you have made and updates.

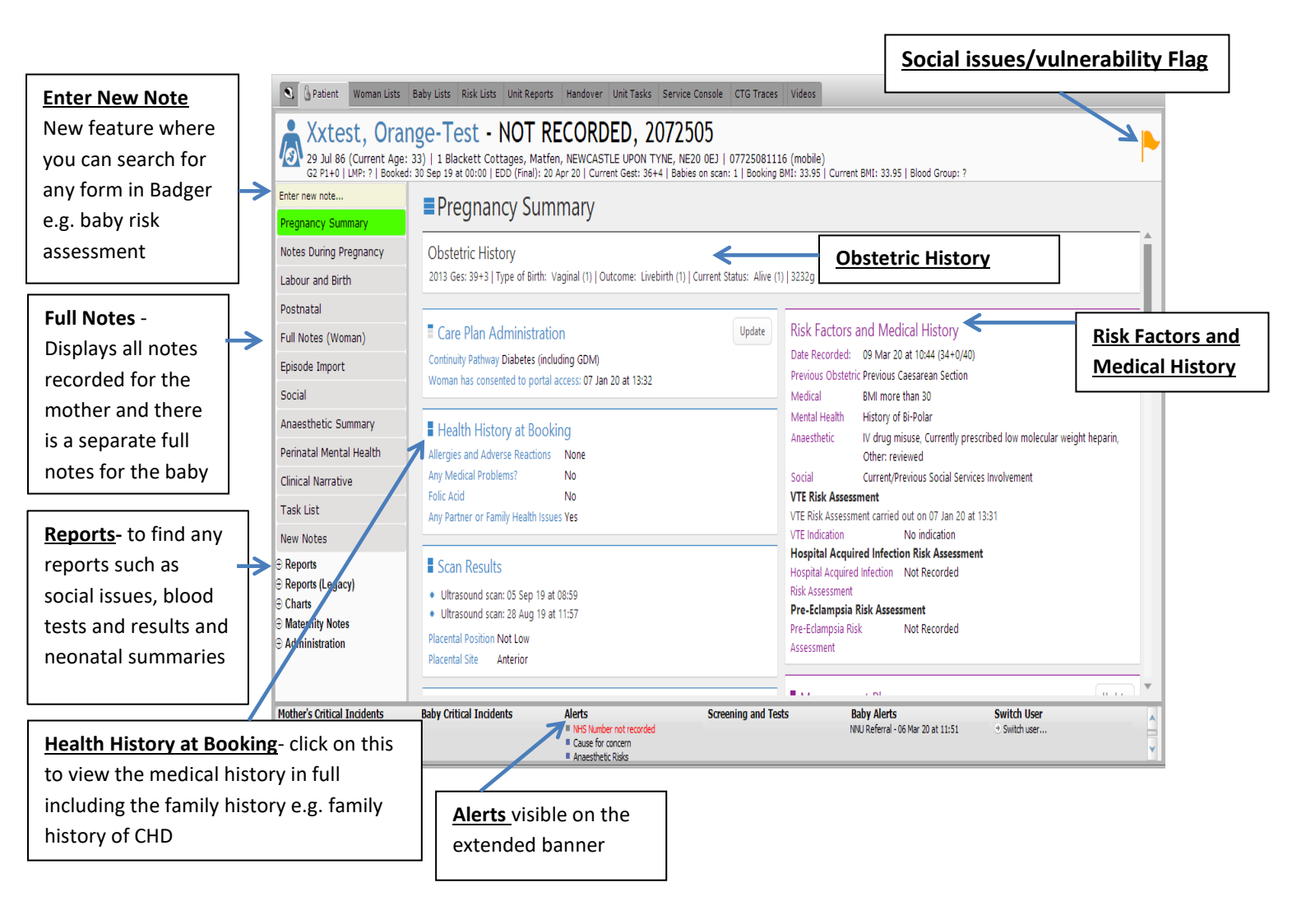

## Viewing Antenatal Visit Summary

The **Notes during Pregnancy tab** appears down the left hand side. This displays a timeline of events and antenatal contacts in a table. This allows you to see a summary of the pregnancy contacts to include presentation **e.g. breech presentation**.

The maternal risk factors and management plan can be seen at all times for reference.

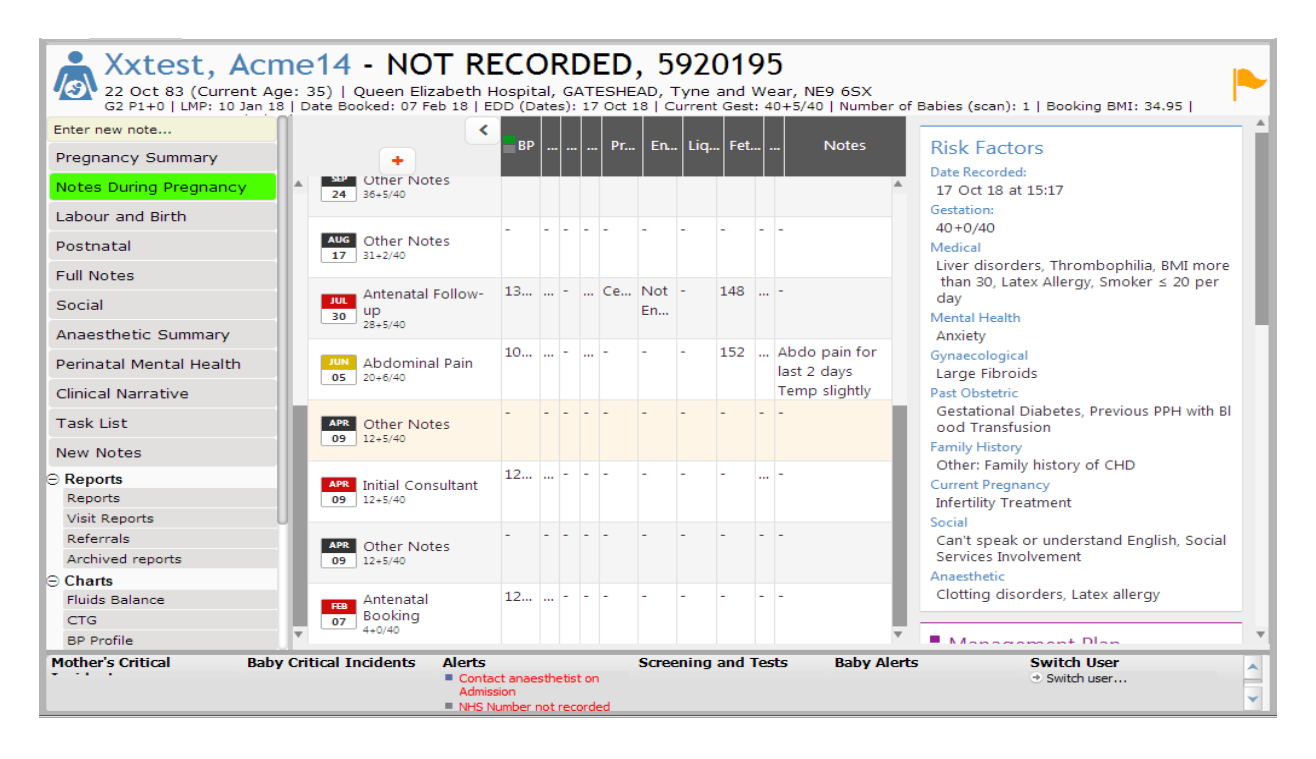

You can view each individual visit in more detail by clicking on the contact e.g. antenatal follow up. This will display the forms and information that were recorded in relation to that assessment

### **Viewing Antenatal Screening**

- 1. Click on the Reports tab.
- 2. Select 'Blood tests and results' report

The 'Blood tests and results' report will show you a report of all screening tests that have been offered, accepted or declined and results if they have been entered, e.g. infectious disease screening. (Please note you will have to check e-Record for any results not shown.)

| S Patient CTG Multi-B                   | ed View Woman Lists Baby Lists Risk Lists S                                                                                              | SPA Referrals Unit Repo                   | orts Handover U                                                   | nit Tasks Ser        | vice Console CT      | IG Traces eLe       | arning               |         |  |  |
|-----------------------------------------|----------------------------------------------------------------------------------------------------|-------------------------------------------|-------------------------------------------------------------------|----------------------|----------------------|---------------------|----------------------|---------|--|--|
| TESTING, F                              | RVRDS TEST - 105 056 29           Age: 69)   NO FIXED ABODE, ZZ99 3VZ           ?   EDD: ?   Current Gest: EDD?   Babies on scan: ?   Bo | 033, 916558<br>oking BMI: ?   Blood Group | 29<br>. ?                                                         |                      |                      |                     |                      |         |  |  |
| Task List                               | Reports                                                                                                    |                                           |                                                                   |                      | 0,===                | @                   | 🖺 Confirm and Save   | 🖶 Print |  |  |
| New Notes                               | CLINICAL USE ONLY                                                                                                    |                                           |                                                                   |                      |                      |                     |                      |         |  |  |
| ⊖ Reports                               | Perinatal Mental Health                                                                                                    |                                           |                                                                   |                      |                      |                     |                      |         |  |  |
| Patient Reports<br>Local Mother Reports | <ul> <li>Tests and Results</li> </ul>                                                                                                    | The Royal Vict                            | oria Infirmary Mat                                                | ternity (Newca       | astle)               |                     | NHS                  | - 11    |  |  |
| Clinical Reports                        | - Antenatal Screening                                                                                                    | Queen Victoria Ro                         | Queen Victoria Road, Newcastle upon tyme, Tyne and wear, NE1 4LP. |                      |                      |                     |                      |         |  |  |
| Clinical Visit Reports                  | Family Origin Questionnaire (FOQ)                                                                                                    |                                           |                                                                   |                      | The N                | iewcastie up        | NHS Foundation Trust | - 18    |  |  |
| Local Letters                           | Fetal Medicine                                                                                                    |                                           |                                                                   | Antena               | tal Screenin         | ng                  |                      |         |  |  |
| Bands and Labels                        | - Fetal Care                                                                                                    |                                           | ESTING RVRDS T                                                    | ST (NHS: 105         | 056 2933   Hospi     | ital Number: 91     | 655829)              |         |  |  |
| Medicolegal Report<br>Archived Reports  | Fetal Medicine Review                                                                                                    |                                           | 01 Jan                                                            | 53 (Current Age:     | 69)   NO FIXED ABOD  | DE, ZZ99 3VZ        | 0330237              |         |  |  |
| ⊖ Charts                                | GP Letters                                                                                                    | G7 P7   I                                 | MP: ?   Booked: ?   EDI                                           | 0: ?   Current Gest: | EDD?   Babies on sca | n: ?   Booking BMI: | ?   Blood Group: ?   |         |  |  |
| Partogram<br>Fluids Balance             | GP Booking Summary                                                                                                    |                                           |                                                                   | Boo                  | king Bloods          |                     |                      | 1       |  |  |
| CTG                                     | Medical Records Request                                                                                                    | Rippds                                    | Offered / Explained                                               | Accepted /           | Date Taken           | Posults             | Paviewed by          |         |  |  |
| Epidural Chart                          | Admission and Discharge                                                                                                    | 0.0003                                    |                                                                   | Declined             |                      |                     | nanana oy            |         |  |  |
| Weight / BMI                            |                                                                                                    | Blood Group                               | No                                                                |                      |                      |                     |                      |         |  |  |
| BP Profile                              | Discharge Summary - 19 Nov 22 at                                                                                                    | Other Antibodies                          | No                                                                |                      |                      |                     |                      |         |  |  |
| Blood Tests and Microbiology<br>Results | 15:13                                                                                                    | Hb                                        | No                                                                |                      |                      |                     |                      |         |  |  |
| Antenatal MEOWS                         | Admin                                                                                                    | Platelets<br>Hen R                        | No                                                                |                      |                      |                     |                      |         |  |  |
| NEWS                                    | a obstatic Ultrace and Datallad                                                                                                    | HIV                                       | No                                                                |                      |                      |                     |                      |         |  |  |
| USS Reports                             | Ubstetric Utrasound Detailed                                                                                                    | Syphilis                                  | No                                                                |                      |                      |                     |                      | -       |  |  |
| Mother Critical Incidents               | Baby Critical Incidents                                                                                                    | Alerts                                    |                                                                   | Screening and        | Tests                | Baby A              | lerts                |         |  |  |

#### **Viewing the Neonatal Summary Report**

- 1. Click on the Reports tab in the Baby 1 menu
- 2. Select 'Neonatal Summary' report

The neonatal summary report will give you a quick summary of antenatal risk factors, labour and birth information and baby details.

| Patient CTG Multi-E     Xxbadgert     10 Oct 00 (Age at B     G1 P1+0 [Baby 1 D08:  | Bed View         Woman Lists         Baby Lists         Risk Lists           esting,         Penelope - 393         301         301           irth: 22)         125 Onslow Gardens, Gateshead, T         5002         1132         414:540         10. of Babies: 11         Book | SPA Referrals         Unit Reports         Mandover         Unit Tasks         Service Console         CTG Traces         eLearning           739         6829                                                                                                    |         |
|-------------------------------------------------------------------------------------|----------------------------------------------------------------------------------------------------|----------------------------------------------------------------------------------------------------|---------|
| iDecide<br>Clinical Narrative                                                       | Patient Reports<br>Q Search                                                                                                    | Q 💶 🔍 🔁 Confirm and Save                                                                                                    | 🖶 Print |
| Task List                                                                           | Baby Reports                                                                                                    |                                                                                                    | - 1     |
| New Notes                                                                           | Labour and Birth                                                                                                    | The Royal Victoria Infirmary Maternity                                                                                                    | - 17    |
| <ul> <li>Baby 1</li> <li>Overview</li> <li>Summary of Care</li> </ul>               | Neonatal Summary Birth Registration (Notification)                                                                                                    | (Newcastle)<br>Queen Victoria Road, Newcastle upon tyme, Tyne and wear,<br>NF1 dip                                                                                                    |         |
| Transitional Care                                                                   | ···· Baby Examinations                                                                                                    | Neonatal Summary                                                                                                    |         |
| Task List Reports Blood Tests and Microbiology                                      | Breastfeed Observations     Admission/Transfer                                                                                                    | Xxbadgertesting, Baby (NHS: 623 774 3294   Hospital Number: ?)<br>DOB: 15 Nov:22 at 11:23   M  Baby 1 of 1   25 Onslow Gardens, Gateshead, Tyne and Wear, NB 6HL   TEL?<br>Type of Birth: CS   Gestation at Birth: 41+5   Birthweight 3450   Current weight 3400   Apgar: Timir. 9 5mins: 10 |         |
| Results<br>Reads and Labels                                                         | Care - 17 Nov 22                                                                                                    | Poly & Key Date II                                                                                                    |         |
| Local Reports                                                                       |                                                                                                    | Date of Birth 15 Nov 22 at 11-23 Gestation at Birth 41+5                                                                                                    |         |
| Medicolegal Report                                                                  | Baby Transfer to Health Visitor - 21                                                                                                    | NHS Number 6237743294 Outcome Livebirth                                                                                                    |         |
| - Reports                                                                           | Nov 22                                                                                                    | Final Outcome Livebirth Sex of Baby Male                                                                                                    |         |
| Patient Reports                                                                     |                                                                                                    | Type of Birth CS Place of Birth The Royal Victoria Infirmary Maternity                                                                                                    |         |
| Local Mother Reports                                                                |                                                                                                    | Address 25 Onslow Gardens, (Newcastle)                                                                                                    |         |
| Clinical Reports                                                                    |                                                                                                    | Gateshead, Feeding Type Breast Only<br>Type and Wear                                                                                                    |         |
| Clinical Visit Reports                                                              |                                                                                                    | NE9 6HL                                                                                                    |         |
| Referrals                                                                           |                                                                                                    | Birthweight Centile Between 9th and 25th centile                                                                                                    | Ŧ       |
| Mother Critical Incidents<br>Grade 1 Caesarean Section - Reco<br>15 Nov 22 at 11:14 | Baby Critical Incidents<br>rded on                                                                                                    | Alerts Screening and Tests Baby Alerts Baby 1 # High IPH Prevention Assessment Score (2) # Not Fed Within 1 Hour # Not Fed Within 1 Hour                                                                                                    |         |

## Viewing the Baby Postnatal Summary

The Baby summary of care appears down the left hand side. When you click on 'Summary of Care' you can view the table, which displays the summary of baby checks completed to include observations, cord, urine, bowels and feeding. The risk factors, management plan and things to do are clearly visible at all times for reference.

| Xxtest, Acme                                    | 14 - NOT RE<br>y: 35)   Queen Elizabeti<br>22 Oct 18 at 23:40 (40+5/40 | CORDED<br>h Hospital, GATES | , <b>5920</b><br>SHEAD, Tyni<br>es: 1   Bookin | 195<br>e and Wear,<br>ng BMI: 34.95 | NE9 65X<br>Current BMI: 3 | 6.33   Blood Gr | oup: A-   Postna           | tal 62hours   Cu | irrent Care: Hos | pital          |                          |                                                                  |   |
|-------------------------------------------------|------------------------------------------------------------------------|-----------------------------|------------------------------------------------|-------------------------------------|---------------------------|-----------------|----------------------------|------------------|------------------|----------------|--------------------------|------------------------------------------------------------------|---|
| Enter new note                                  | <                                                                      |                             |                                                |                                     |                           |                 |                            |                  |                  |                |                          |                                                                  |   |
| Pregnancy Summary                               | •                                                                      | Obs Ge                      | neral Con                                      | Colour                              |                           | Mouth           |                            | Urine            | Bowels           | Feeding        | Notes                    | Risk Factors                                                     | * |
| Notes During Pregnancy                          | CT Other Notes                                                         | ? -                         | ,                                              | Normal                              | Normal                    | Normal          | Clamp on,<br>Clean and Dry |                  | -                | ?              |                          | Maternal<br>Pyrexia, Diabetes<br>Labour and Delivery             |   |
| cabour and birdi                                |                                                                        |                             |                                                |                                     |                           |                 |                            |                  |                  |                |                          | Difficult delivery                                               |   |
| Postnatal<br>Full Notes                         | Other Notes<br>24 PN2d                                                 | ? -                         | ,                                              | Normal                              | Normal                    | Normal          | Clamp on                   | Yes              | -                | 7              | Baby awake<br>and alert. |                                                                  |   |
| Social                                          |                                                                        |                             |                                                |                                     | Manual .                  | Manual          | dama an                    |                  |                  |                | CRECK NAD                |                                                                  |   |
| Anaesthetic Summary                             | Cther Notes                                                            | ? App                       | pears well                                     | Normal                              | Normal                    | Normal          | Clamp on                   | No               | -                | 7              |                          |                                                                  |   |
| Perinatal Mental Health                         |                                                                        |                             |                                                |                                     |                           |                 |                            |                  |                  |                |                          |                                                                  |   |
| Clinical Narrative                              | 22 Day of Birth                                                        |                             |                                                |                                     |                           |                 |                            |                  |                  |                |                          | -                                                                | 0 |
| Task List                                       |                                                                        |                             |                                                |                                     |                           |                 |                            |                  |                  |                |                          | Management Plan                                                  | + |
| New Notes                                       |                                                                        |                             |                                                |                                     |                           |                 |                            |                  |                  |                |                          | Antenatal - 24 Oct 18 at 15:10<br>Pre Feed BM prior to next feed |   |
| ⊖ Baby 1<br>Summary of Care                     |                                                                        |                             |                                                |                                     |                           |                 |                            |                  |                  |                |                          |                                                                  |   |
| Full Notes<br>Task List                         |                                                                        |                             |                                                |                                     |                           |                 |                            |                  |                  |                |                          |                                                                  |   |
| ○ Reports                                       |                                                                        |                             |                                                |                                     |                           |                 |                            |                  |                  |                |                          |                                                                  |   |
| Reports                                         |                                                                        |                             |                                                |                                     |                           |                 |                            |                  |                  |                |                          |                                                                  |   |
| Visit Reports                                   |                                                                        |                             |                                                |                                     |                           |                 |                            |                  |                  |                |                          |                                                                  |   |
| Referrals                                       |                                                                        |                             |                                                |                                     |                           |                 |                            |                  |                  |                |                          |                                                                  |   |
| Archived reports                                |                                                                        |                             |                                                |                                     |                           |                 |                            |                  |                  |                |                          | Things to do                                                     |   |
| ⊖ Charts                                        |                                                                        |                             |                                                |                                     |                           |                 |                            |                  |                  |                |                          | Baby 1 Things To Do                                              |   |
| Partogram                                       |                                                                        |                             |                                                |                                     |                           |                 |                            |                  |                  |                |                          | <ul> <li>Blood Spot Screening</li> </ul>                         |   |
| Fluids Balance                                  |                                                                        |                             |                                                |                                     |                           |                 |                            |                  |                  |                |                          | - blood op of belleting                                          |   |
| CTG                                             |                                                                        |                             |                                                |                                     |                           |                 |                            |                  |                  |                |                          |                                                                  |   |
| Epidural Chart                                  |                                                                        |                             |                                                |                                     |                           |                 |                            |                  |                  |                |                          |                                                                  |   |
| BP Profile                                      |                                                                        |                             |                                                |                                     |                           |                 |                            |                  |                  |                |                          |                                                                  |   |
| Riomatric Charte<br>Mother's Critical Incidents | Roby Oritical Incid                                                    | onto                        | Alerte                                         |                                     |                           | Cononia         | a and Tests                |                  | Dobu Alerte      |                |                          | Switch Hear                                                      | _ |
| Caesarean Section in 2nd State - Remode         | ad Baby 1                                                              | ais                         | - Contar                                       | rt anaesthetist or                  | Admission                 | Screenin        | ig and rests               |                  | Baby 1           |                |                          | * Saith user                                                     |   |
| on 24 Oct 18 at 14:22                           | Failed instrumental - I                                                | Recorded on 24 Oct 18       | NHS N                                          | umber not record                    | ed                        |                 |                            |                  | NHS Number       | r not recorded |                          |                                                                  |   |

To view each individual contact in more detail, click on the contact you would like to view from the table to see the notes/information recorded in relation to each assessment.

## Baby Risk Assessment (Replaces the paper NEWTT chart)

The baby risk assessment auto populates from information that has been recorded from the antenatal and intrapartum period. For example if a patient has been using substances during her pregnancy, patient is diabetic, mother treated for GBS. The baby risk assessment will be completed by the midwife following birth. Please check the baby risk assessment is correct and update the risk assessment with any new risks identified.

## Key Links

When you are logged into Badger as a Neonatologist/Paediatrician you will find your **'Key Links'** at the bottom of the Pregnancy Summary screen. Key links are designed for quick access to forms that you would frequently use in the system so that you can record your documentation easily.

| S Patient CTG Multi-Bed                                         | View Woman Lists Baby Lists Risk L                                                                    | ists SPA Referrals Unit Reports                                                        | Handove                        | r Unit Tasks Service Console CT                       | G Traces eLearning  |                     |
|-----------------------------------------------------------------|----------------------------------------------------------------------------------------------------|----------------------------------------------------------------------------------------|--------------------------------|-------------------------------------------------------|---------------------|---------------------|
| BADGERTES<br>31 Jul 99 (Current Age<br>G2 P1+0   LMP: 03 Oct 22 | T, OUTOFAREA - 663<br>23)   FREEMAN HOSPITAL, FREEMAN<br>Booked: 12 Dec 22 at 10:18   EDD (Dates): 10 | 812 1863, 9165<br>N ROAD, HIGH HEATON, NEWCA<br>D Jul 23   Current Gest: 13+5   Babies | 5171<br>STLE UPO<br>on scan: 1 | ON TYNE, NE7 7DN<br>  Booking BMI: ?   Blood Group: ? |                     |                     |
| Enter new note                                                  | Pregnancy Summa                                                                                       | arv                                                                                    |                                |                                                       |                     |                     |
| Pregnancy Summary                                               | Growchart (blank)                                                                                     |                                                                                        |                                | create new remember Assess                            | nen                 | <b>^</b>            |
| Notes During Pregnancy                                          | Growchart (measurements)                                                                              |                                                                                        |                                | Intrapartum / Immediate                               | Post - Delivery     |                     |
| Fetal Medicine                                                  |                                                                                                    |                                                                                        |                                | Recommendations<br>Create new PPH Prevention Assess   | ment                |                     |
| Triage (BSOTS)                                                  | COVID-19 Assessment                                                                                   |                                                                                        | +                              |                                                       |                     |                     |
| Induction                                                       | Covid-19 status at booking                                                                            |                                                                                        |                                | Social Summary                                        |                     |                     |
| Labour and Birth                                                | Received Covid-19 vaccination<br>(Not Recorded)                                                       |                                                                                        |                                | Social Issues                                         |                     |                     |
| Postnatal                                                       | Latest Covid-19 vaccination                                                                           |                                                                                        |                                | Hotrecorded                                           |                     |                     |
| Full Notes (Woman)                                              | (Not Recorded)                                                                                        |                                                                                        |                                | Medical Discharge                                     |                     |                     |
| Episodo Import                                                  | Key Links                                                                                             |                                                                                        |                                |                                                       |                     |                     |
| Episode Import                                                  | Obstetric Antenatal Clinic                                                                            | Kev Link                                                                               | s fou                          | nd here                                               |                     |                     |
| Social                                                          | Antenatal Inpatient Review                                                                            | - /                                                                                    |                                |                                                       |                     |                     |
| Smoking Summary                                                 | Postnatal Ward Round                                                                                  |                                                                                        |                                | Named Consultant                                      |                     |                     |
| Anaesthetic Summary                                             | Fetal Note                                                                                            |                                                                                        |                                | Shared Care Location Named Consu                      | iltant              |                     |
| Perinatal Mental Health                                         | Fetal Resus and Apgars                                                                                |                                                                                        |                                | Named Midwife                                         | Angela Lightfoot    |                     |
| iDecide                                                         | <ul> <li>Birth Plan (Create)</li> </ul>                                                               |                                                                                        |                                | Named Midwife - Email at unit                         | (Not Recorded)      |                     |
| Clinical Narrative                                              |                                                                                                    |                                                                                        |                                | Named Midwife - Mobile number                         | (Not Recorded)      |                     |
| Tack List                                                       |                                                                                                    |                                                                                        |                                | Named Midwife - Pager at unit                         | (Not Recorded)      | Ŧ                   |
| Mother Critical Incidents                                       | Baby Critical Incidents                                                                               | Alerts<br>Anaesthetic Risks                                                            |                                | Screening and Tests                                   | Baby Alerts         | ^                   |
|                                                                 |                                                                                                    | Medical     Risk: High                                                                 |                                |                                                       |                     | <b>~</b>            |
| 3 Johnson, Corinne                                              |                                                                                                    | TEST                                                                                   |                                |                                                       | 11                  | 07 Jan 23 20:53 💼   |
| Type here to sear                                               | ch <b>NHS</b> 🗐 🕻                                                                                     | 0 🗖 🙋 🖏 🖸                                                                              |                                |                                                       | 🌰 8°C Cloudy ^ 📼 ⊲× | 20:53<br>07/01/2023 |

#### **Recording a Fetal Care Plan Note**

This should be completed following a Fetal Med Review or when Neonatal alert has been received and a fetal plan is required.

- 1. Select 'Fetal Note' from key links
- 2. Complete review as required
- 3. Fetal care plan note will then appear on the alerts banner and fetal care block to highlight this within the record.

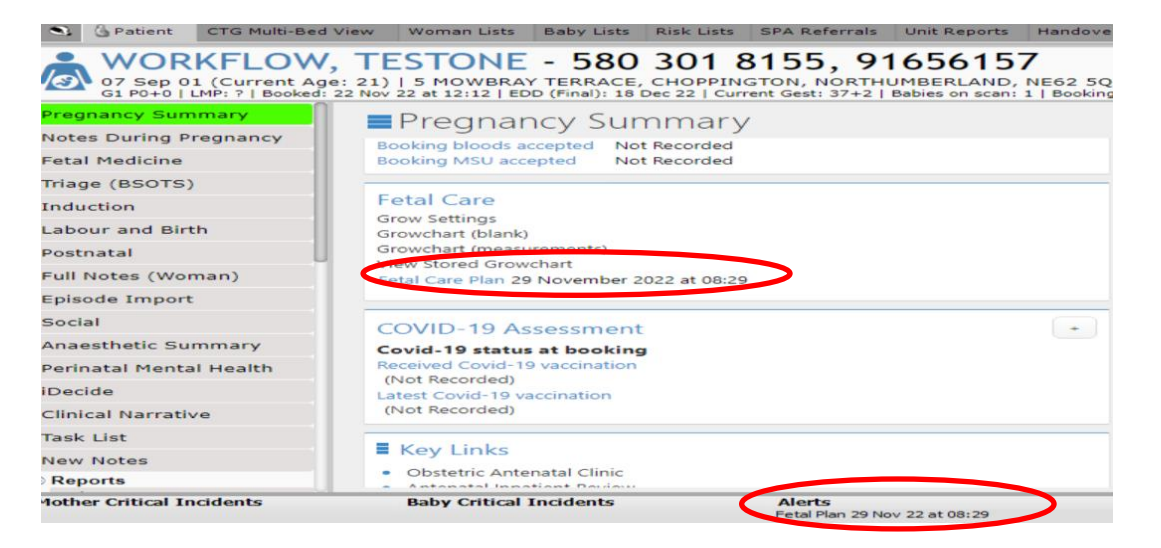

### **Recording Resuscitation and Apgars**

- 1. Select 'Quick Access Resus and Apgars' from Key Links
- 2. Complete details as required.
- 3. Save and close once completed

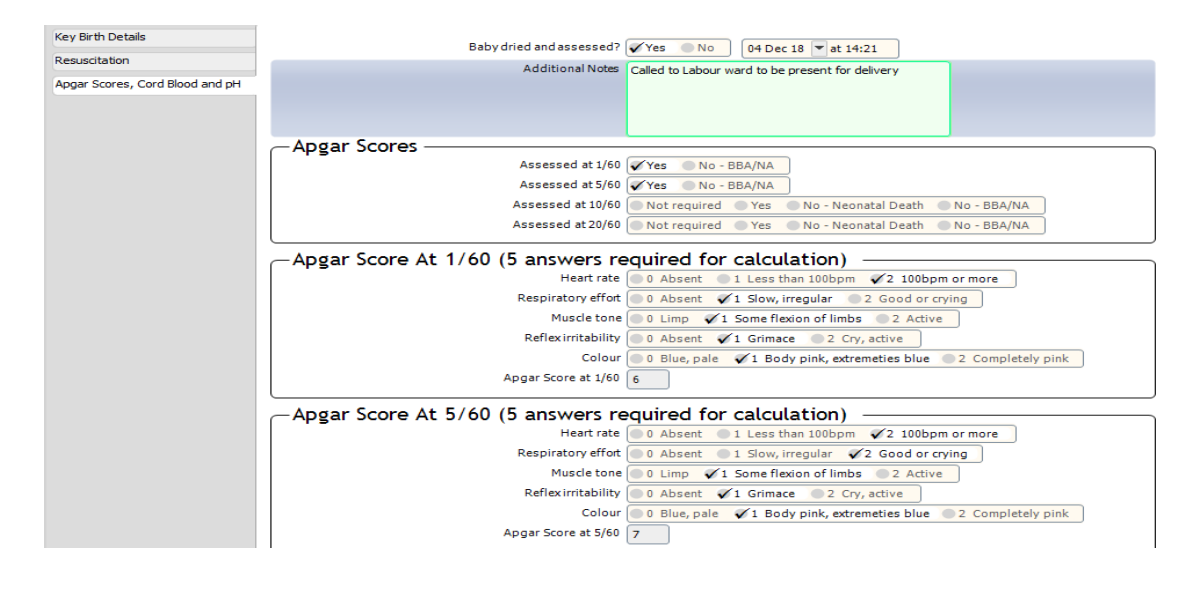

### Paediatric assessment following shoulder dystocia

- 1. Using the 'enter new note' feature search for the 'Shoulder Dystocia' pro-forma.
- 2. Complete documentation in Paediatric assessment tab and additional information tab for parental communication discussion.

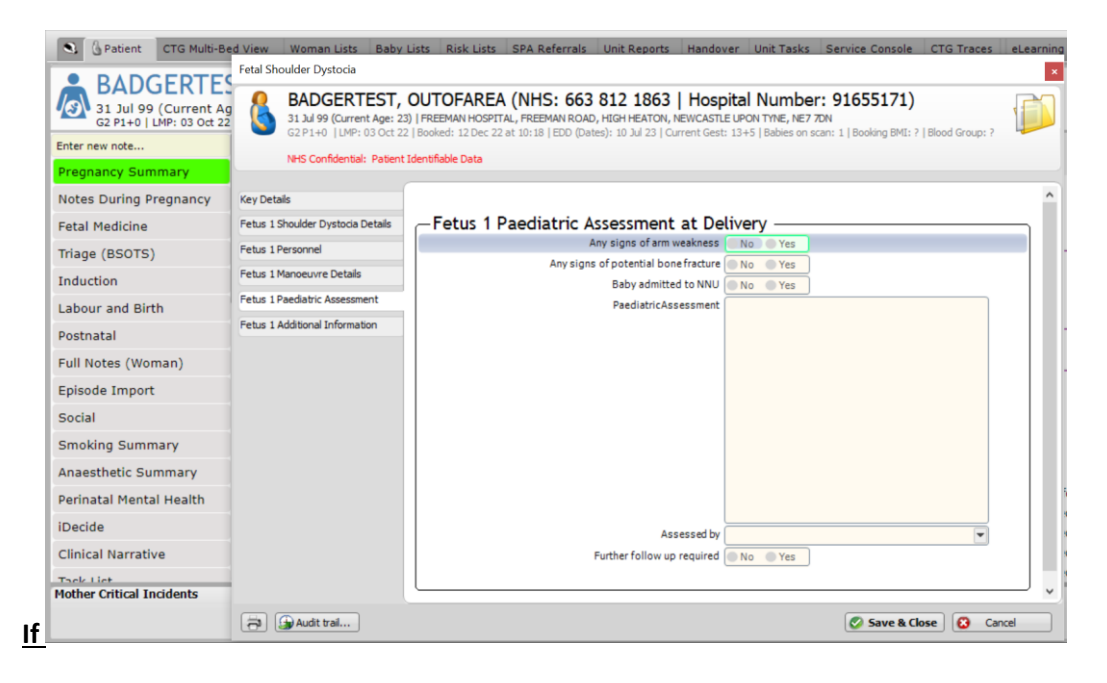

## **Recording Baby Reviews**

Should be completed when a baby is reviewed within a maternity setting

- 1. Select 'Specialist Review' from Key Links
- 2. Complete review as required

| Xxtest, Baby (NHS: NOT RECO<br>DOB: 15 Oct 18 at 05:00   M   Baby 1 of 1   5 Wasdal<br>Type of Delivery: Spontaneous Cephalic   Gestation a | RDED   Hospital Number: ?)<br>le Road, NEWCASTLE UPON TYNE, NE5 2TE   TEL?<br>lt Birth: 38+2   Birthweight: 3400   Apgar: 1min: ? 5mins: ?        |
|----------------------------------------------------------------------------------------------------|----------------------------------------------------------------------------------------------------|
| - Specialist Review                                                                                                    |                                                                                                    |
| Date and Time Recorded                                                                                                    | 04 Dec 18 🔽 at 14:18 Postnatal 7weeks, 1day                                                                                                    |
| Conducted By                                                                                                    | QE Paed                                                                                                    |
| Type of User                                                                                                    | Paediatrician                                                                                                    |
| Location                                                                                                    | Postnatal Ward                                                                                                    |
| History/Background Noted                                                                                                    | Ves No                                                                                                    |
| Examination                                                                                                    | Asked to review baby 4 hours post delivery due to nasal flaring and chest recessions                                                              |
| Discussion                                                                                                    | Baby has had 2 breastfeeds and observations stable                                                                                                |
| Review                                                                                                    | Continue observations- if any further concerns to contact                                                                                         |
|                                                                                                    | <ul> <li>Update Risk Assessment</li> <li>Update Management Plan</li> <li>Cannula Insertion</li> <li>Examinations</li> <li>Observations</li> </ul> |

3. Use hyperlinks at the bottom of the specialist review to update the **Risk assessment** and the **Management plan** if any changes or specific actions required. For example baby now requires hourly observations, heat pad, 3 hourly feeds etc.

## Updating the Risk assessment

This can be accessed from the **'Specialist Review'** note or you can search for the baby risk assessment by using the 'Enter New Note' search function. Once completed and saved the risk assessment can be seen on the Pregnancy Summary.

| -[ | Baby Risk Assessment                                                                                                    |                                              |                                |                                                          |          | 83 |
|----|----------------------------------------------------------------------------------------------------|----------------------------------------------|--------------------------------|----------------------------------------------------------|----------|----|
| n  | Xxtest, FREYA (NHS: NOT RECORDE<br>DOB: 23 Sep 17 at 16:40   F   Baby 1 of 1   Queen Elizabeth Ho<br>Type of Delivery: Spontaneous Cephalic   Gestation at Birth: 42 | D   Hosp<br>spital, GATESH<br>+4   Birthweig | EAD, Tyne an<br>ht: 3460   Apg | mber: ?)<br>d Wear, NE9 6SX   T<br>Jar: 1min: 7 5mins: 9 | EL?      |    |
| -1 | Risk Assessment                                                                                                    |                                              |                                |                                                          |          |    |
| n  | Date and Time Risk Assessment Completed                                                                                                    | 23 Sep 17                                    | at 14:46                       | Postnatal 3weeks,                                        | 2days    |    |
| 4  | Maternal Risks                                                                                                    | Diabetes                                     |                                |                                                          | <b>~</b> |    |
| 4  | Labour and Delivery Risks                                                                                                    | Pre labour ru                                | pture of men                   | branes >24 hrs                                           |          |    |
|    | Post-delivery Risks                                                                                                    | Requiredres                                  | uscitation                     |                                                          |          |    |
|    | Current Risks                                                                                                    | Other: mater                                 | nal substame                   | e abuse                                                  |          |    |
|    | Current Abnormalities                                                                                                    |                                              |                                |                                                          |          |    |
|    | Family History of FGM                                                                                                    | Yes N                                        | lo 🔵 Unkno                     | wn                                                       |          |    |
|    | Risk                                                                                                    | Normal Lo                                    | ow 🔵 Intern                    | rediate 🎸 High                                           | Unknown  |    |
|    |                                                                                                    | Manager                                      | nent Plan                      |                                                          |          |    |
|    | Additional Notes                                                                                                    |                                              |                                |                                                          |          |    |
|    |                                                                                                    |                                              |                                |                                                          |          |    |
|    |                                                                                                    |                                              |                                |                                                          |          |    |
|    |                                                                                                    |                                              |                                |                                                          |          |    |
|    |                                                                                                    | L                                            |                                |                                                          |          |    |
|    |                                                                                                    |                                              |                                |                                                          |          |    |

## **Recording/updating the Management Plan**

- 1. Select Management plan from the Key Links.
- 2. Review and import if you are happy with the plan or to amend it click on revise, complete your changes and save. The management plan can be seen from the pregnancy summary page.

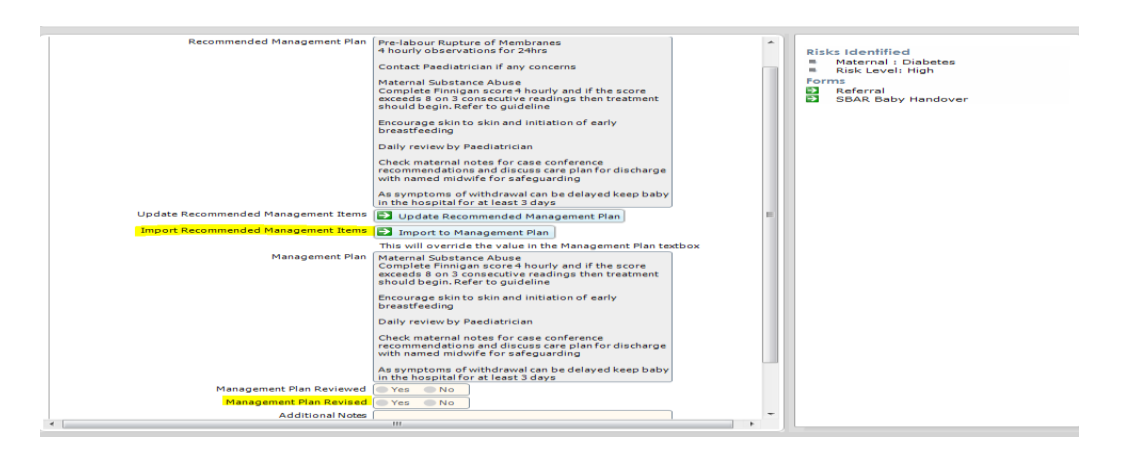

(Please note that sometimes the recommended management plan box will be greyed out and does not contain any text as not all risk factors will populate a recommended management plan)

## How to view Charts

From the pregnancy summary screen you can access charts down the left hand side by selecting the charts section. View relevant charts required including the Newborn Observations chart and the Bilirubin Chart

| 🖯 Charts                   |
|----------------------------|
| Partogram                  |
| Fluids Balance             |
| СТБ                        |
| BP Profile                 |
| Biometric Charts           |
| Antenatal MEOWS            |
| NEWS                       |
| Intergrowth Chart          |
| Intrapartum MEOWS          |
| Postnatal MEOWS            |
| Baby 1 Newborn Observation |
| Baby 1 Hypoglycaemia Chart |
| Baby 1 Bilirubin           |

#### How to view Full Notes for Baby

To view all the records for the baby, select Full Notes from the Baby 1 section. Full Notes allows the user viewing the record to look at specific notes that have been recorded, for example all the specialist review, observations, management plans. The user can also customise the filters. The customised filters save to your log in details therefore can be accessed each time you log into the Badger record

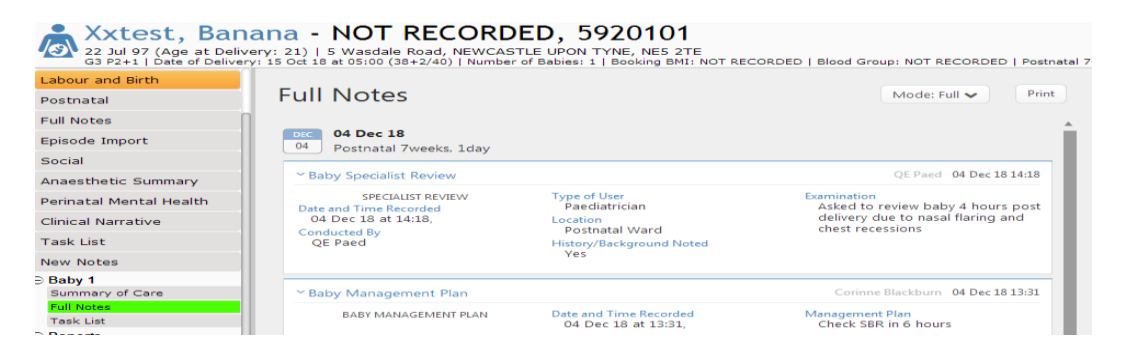

#### **Quick search for forms**

The 'Enter New Note' allows the user to search for any new note in the system e.g. baby risk assessment.

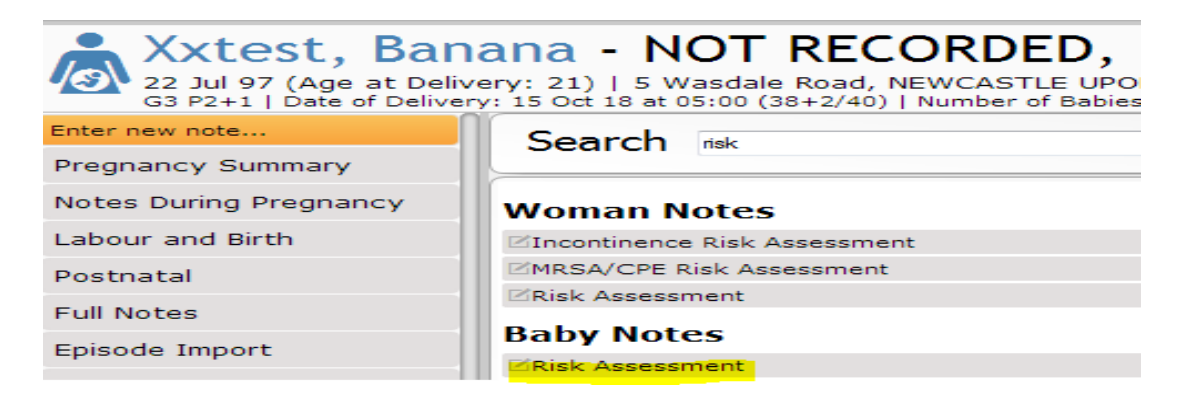

#### **Documenting NIPE check**

- Continue to record NIPE check on current NIPE system
- Document summary of NIPE in Badger under the Baby Examination Note

| aby Examination                                                                                                    |                                                                                                   |
|----------------------------------------------------------------------------------------------------|---------------------------------------------------------------------------------------------------|
| ZZZTESTING, Baby (NHS: 122 581 9687<br>DOB: 15 Dec 22 at 10:47   M   Baby 1 of 1   FREEMAN HOSPITAL, FRE<br>Type of Birth: Forceps   Gestation at Birth: 37+0   Birthweight: 100   F | Hospital Number: ?)<br>EMAN ROAD, HIGH HEATON, NEWCASTLE UPON TYNE, NE<br>ypgar: Imin: ? 5mins: ? |
| Baby Examination                                                                                                    |                                                                                                   |
| Date and Time of Examination                                                                                                    | 21 Dec 22 💌 at 13:28 Postnatal 6days                                                              |
| Examination Type                                                                                                    | First Vetailed/NIPE Daily 6 week                                                                  |
| Consultant Paediatrician                                                                                                    |                                                                                                   |
| Baby Examined By                                                                                                    | · · · · · · · · · · · · · · · · · · ·                                                             |
| Authorised By                                                                                                    |                                                                                                   |
| Mother/Guardian Consent                                                                                                    | Yes No N/A                                                                                        |
| Location Examined                                                                                                    |                                                                                                   |
| ID Check                                                                                                    | Yes No                                                                                            |
| Method of ID Check                                                                                                    | · · · · · · · · · · · · · · · · · · ·                                                             |
| Do you agree with the Gestational Age Assessment Below?                                                                                                    | Yes No If No, please enter your own assess                                                        |
| Gestational Age Assessment                                                                                                    | 37 weeks (Gestation by Examination)                                                               |
| Type of User                                                                                                    | · · · · · · · · · · · · · · · · · · ·                                                             |
| -Family History                                                                                                    |                                                                                                   |
| 1st Degree relative heart abnormalities                                                                                                    | Yes No Unkown                                                                                     |
| 1st Degree relative childhood eye disorder                                                                                                    | Yes No Unkown                                                                                     |
| 1st degree relative childhood hip abnormalities                                                                                                    | Yes Vo Unkown                                                                                     |
| -Woman's Antenatal Details                                                                                                    |                                                                                                   |
| Breech presentation at or after 36 weeks or at delivery if earlier                                                                                                    | Yes No Unkown                                                                                     |
| Fetal down's syndrome or other trisomy diagnosed                                                                                                    | Yes No Unkown                                                                                     |
| Majorfetal abnormality diagnosed                                                                                                    | Yes No Unkown                                                                                     |
| Cardiac abnormality suspected form antenatal scans                                                                                                    | Yes No Unkown                                                                                     |
| Exam Explained to Parents                                                                                                    | Yes No                                                                                            |

If you require any further support or training please email Nuth.badgernetmaternitysupport@nhs.net